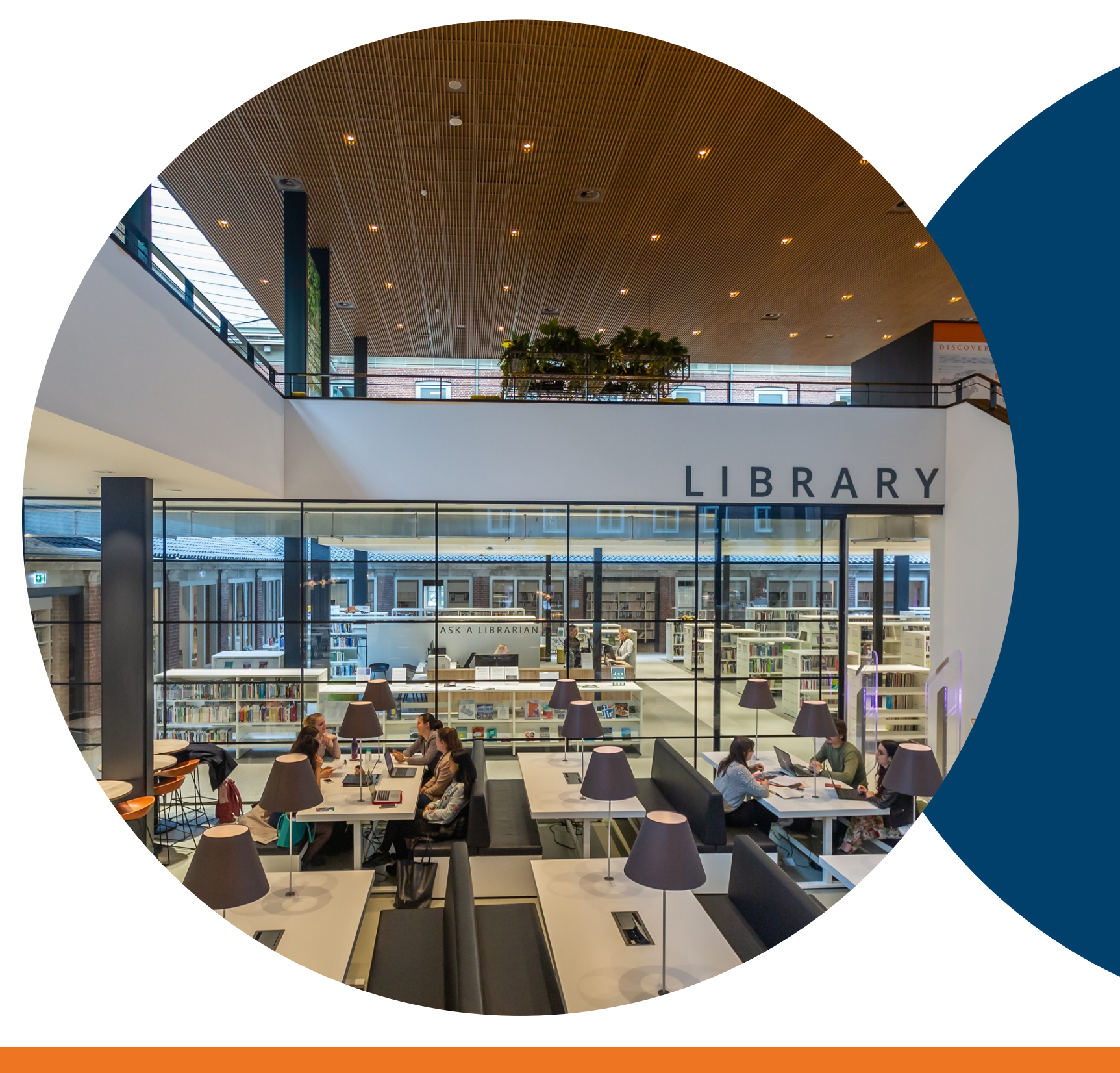

## FINDING THESES & PLACEMENT REPORTS

How to find and access theses & placement reports in the catalogue

Search Library catalog theses sustainable tourism

Go

![](_page_0_Picture_5.jpeg)

6. Cultural tourism : what is culture tourism and how can it contribute to the sustainable development of Southern Italy / Lieve Winkelmolen. by Winkelmolen, Lieve.

Language: English

Publisher: Breda : Breda University of Applied Sciences, 2020

![](_page_0_Picture_9.jpeg)

Availability: Items available for reference: Online (1). :

7. "El mejor trato de la República Dominicana" Catalonia Hotels & Resorts as a best practice on the field of Laboral CSR : the how and why their local employees are trained so that they are able to work anywhere else, but they still choose to stay / Candela Álvarez Herrera. by Álvarez Herrera, Candela.

Language: English

Publisher: Breda : Breda University of Applied Sciences, 2020

Dissertation note: Thesis Management Tourism.

Online access: Find fulltext

Availability: Items available for reference: Online (1). :

- Go to www.buas.nl/library > Domain > Catalogue
- Log in with your BUas credentials
- Type: theses or placement reports, followed by for example: research topics, company names, course names, academy/ domain, etc.
  Check your search results, click on 'Find Fulltext' to open the PDF file

## Need help ? Contact us at library@buas.nl

![](_page_0_Picture_21.jpeg)

![](_page_0_Picture_22.jpeg)

or go to https://search.library.buas.nl/